## **Creating a Group in Swim Central**

Administrators can create groups in Swim Central consisting of members in their entity. These may include committee groups, squad groups, membership groups etc. Creating groups is an efficient way to easily access and contact specific members who all fall into a specific category relative to swimming.

Once a group is created, they can easily all be contacted at once by utilising the 'Messaging' feature of Swim Central. An additional support guide for 'Messaging your group' can be found at the towards the end of this guide.

The below explains how an entity administrator can create a group in Swim Central.

#### Access Entity Management.

Access your Entity Home

| My Associated Entities |             |          |
|------------------------|-------------|----------|
|                        | Pinnacle    | Position |
| Q Search               | State       | <b></b>  |
|                        |             |          |
| ABCDEFGHIJ             | KLMNOPQRST  | UVWXYZ   |
| Name 🔨                 | State — 👔 — | 🚓 Home   |
|                        |             |          |

Click the Groups Icon

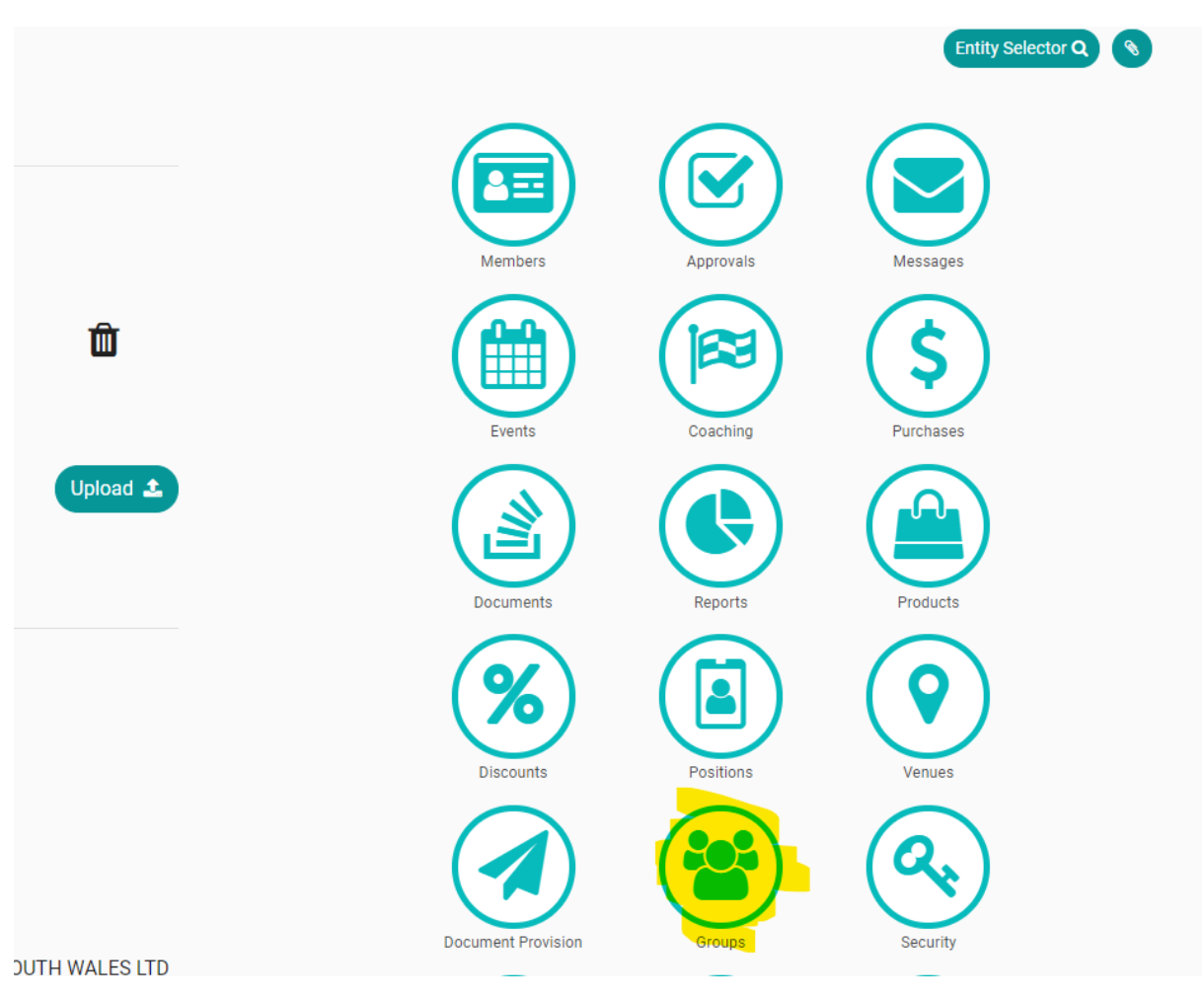

A list of current groups will appear on the left-hand side. By clicking on the group name, you can view the members of that group. To add a new group, click *Group +.* 

| Groups                                                                                                    |                | (                 | Group                                                  | s Repo                                                                                             |
|----------------------------------------------------------------------------------------------------|----------------|-------------------|--------------------------------------------------------|----------------------------------------------------------------------------------------------------|
| Q Search                                                                                                    | Group Type All | Ŧ                 |                                                        | Group                                                                                              |
| ABCDEFGHIJKL                                                                                                    |                |                   |                                                        |                                                                                                    |
| Nama                                                                                                    | MNUPQKS        | 5 I U V           | W                                                      | XY                                                                                                 |
| Name  A IICT Test Meet Nominees Message Group                                                                                             | M N U P Q K S  | s i u v<br>😤<br>1 | ₩<br>★<br>0                                            | XY<br>Z                                                                                            |
| Name A<br>1ICT Test Meet Nominees<br>Message Group<br>2009 Age Development Squad<br>Swim Team                                             | MNOPQRS        | 1<br>1            | <ul> <li>₩</li> <li>0</li> <li>0</li> </ul>            | X Y<br>I<br>I<br>I<br>I<br>I<br>I<br>I<br>I<br>I<br>I<br>I<br>I<br>I<br>I<br>I<br>I<br>I<br>I<br>I |
| Name A<br>1ICT Test Meet Nominees<br>Message Group<br>2009 Age Development Squad<br>Swim Team<br>2009 Country Regional Squad<br>Swim Team | MNUPQRS        | 1<br>1<br>1       | <ul> <li>₩</li> <li>0</li> <li>0</li> <li>0</li> </ul> | × Y<br>2<br>2<br>2                                                                                 |

# Select your Group Type and create a Group Name and then click Next..

| Enter the details for y                                                   | our new Group.               |
|---------------------------------------------------------------------------|------------------------------|
| Group Type                                                                |                              |
| Swim Team                                                                 | T                            |
| Group Name                                                                |                              |
| Swimming NSW Jur                                                          | nior Representive Squad 2019 |
|                                                                           | 43 of 100                    |
| _                                                                         |                              |
| < Back                                                                    | × Cancel Next >              |
|                                                                           |                              |
|                                                                           |                              |
|                                                                           |                              |
|                                                                           | and <i>Save</i>              |
|                                                                           | and <i>Save</i>              |
| Detail                                                                    | and <i>Save</i>              |
| ©<br>Detail                                                               | and <i>Save</i>              |
| Detail<br>Detail                                                          | and <i>Save</i>              |
| Detail<br>Use Confirm<br>The following Group w                            | and <i>Save</i>              |
| Detail<br>Ise Confirm<br>The following Group w<br>Group Type              | and <i>Save</i>              |
| Detail<br>Ise Confirm<br>The following Group w<br>Group Type<br>Swim Team | and Save                     |

Go back to Group Selector & Find your Group to add members to it.

| Groups                                                                                                    |                   | (                       | Grou        | ips Re | eport             |                                                                                 | 1ICT Test Meet Nomi | nees    |                          |         |
|----------------------------------------------------------------------------------------------------|-------------------|-------------------------|-------------|--------|-------------------|---------------------------------------------------------------------------------|---------------------|---------|--------------------------|---------|
| Search                                                                                                    | Group Type<br>All | •                       |             | Gro    | oup •             | •                                                                               | Q Search            |         | Msg +                    | Member  |
| ABCDEFGHIJKLM                                                                                                    | NOPQRS            | τu                      | / w         | ХY     | ΥZ                | 0                                                                               | ABCDEFGHI           | JKLM    | NOPQRST                  | UVWXYZ  |
|                                                                                                    |                   |                         |             |        |                   |                                                                                 |                     |         |                          |         |
| Name 🔨                                                                                                    |                   | ***                     | *           | Ø      | 8                 | Û                                                                               | Name 🔨              |         | Prcpl.                   | Actions |
| Name 木<br>I ICT Test Meet Nominees<br>Message Group                                                                                       |                   | <b>말</b><br>1           | *<br>0      |        | 8 i<br>8 i        | ₩<br>₩                                                                          | Name 🛧              | No Reco | Prcpl.<br>rds to Display | Actions |
| Name A<br>IICT Test Meet Nominees<br>Wessage Group<br>2009 Age Development Squad<br>Swim Team                                             |                   | <b>말</b><br>1<br>1      | ★ 0         | • 2    | 8 1<br>8 1        | 11<br>11<br>11                                                                  | Name 🛧              | No Reco | Prcpl.<br>rds to Display | Actions |
| Name A<br>11CT Test Meet Nominees<br>Message Group<br>2009 Age Development Squad<br>Swim Team<br>2009 Country Regional Squad<br>Swim Team |                   | <b>말</b><br>1<br>1<br>1 | *<br>0<br>0 |        | 8 1<br>8 1<br>8 1 | 11<br>12<br>12<br>12<br>12<br>12<br>12<br>12<br>12<br>12<br>12<br>12<br>12<br>1 | Name 🛧              | No Reco | Prcpl.<br>rds to Display | Actions |

Find the member/s needed for your group and click Next...

### **Current Members**

| Search          | Clear Filter                 |                   |
|-----------------|------------------------------|-------------------|
| Q Josh Karp     | )                            |                   |
| ABCDEF          | GHIJKLMNOPQR                 | S T U V W X Y Z Ø |
| Name 🔨          | Email —                      | Member            |
| Karp, Josh      | Dependant                    |                   |
|                 |                              | 10 • 1 Records    |
| × Cancel        |                              | Next >            |
|                 | and <b>Confirm</b>           |                   |
| Confirm the Gro | oup Addition                 |                   |
| Group           |                              |                   |
| Swimming NSW Ju | nior Representive Squad 2019 |                   |
| Group Type      |                              |                   |
| Swim Team       |                              |                   |
| New Member      |                              |                   |
| Karp, Josh ()   |                              |                   |
| < Back          |                              | Confirm 🖺         |

Going back to your group, you can view a list of all members within this group. You will be given the below options for each member.

Search Msg 🕇 Member -Q Search A B C D E F G H I J K L M N O P Q R S T U V W X Y Z  **Ø** Remove the member from the group Name 🔨 Email Actions Josh Karp Dependant  $\sim$ Ø View Member Profile 1 Records 0 Message the Member Edit the members Group Membership

Swimming NSW Junior Representi... Members

### How to send a message to my group

To message the entire group, click Msg +

| roups Selector                                      |                       |                    |                       |        |  |
|-----------------------------------------------------|-----------------------|--------------------|-----------------------|--------|--|
| Groups                                              | Groups Report         | 1ICT Test Meet Nor | minees                |        |  |
| A Search Group Tyr                                  | Group +               | Q Search           | Msg +                 |        |  |
| ABCDEFGHIJKLMNOP                                    | Q R S T U V W X Y Z 🥝 | ABCDEFGH           | IJKLMNOPQRS           | тих w  |  |
| Name 🔨                                              | 😤 ★ 🗭 🏛               | Name 🔨             | Prcpl.                | Action |  |
| 1ICT Test Meet Nominees<br>Message Group            | 10 🕼 💼                |                    | No Records to Display |        |  |
| 2009 Age Development Squad<br><sup>Swim Team</sup>  | 10 🕑 🏛                |                    |                       |        |  |
| 2009 Country Regional Squad<br><sup>Swim Team</sup> | 10 🕑 🏛                |                    |                       |        |  |
| 2000 Open Water Squad                               |                       |                    |                       |        |  |

This page allows you to compose and send a message to the group.

| IICT Test Meet Nominees         Message Group         No of Members: 0         Send Message As: |  |
|-------------------------------------------------------------------------------------------------|--|
| Send Message As: Please Select                                                                  |  |
|                                                                                                 |  |
| Enter broadcast message                                                                         |  |
| Send 🛪                                                                                          |  |

Any replies to this message will now appear here, as well as with a pop-up notification in the side message task bar.

| 2 | Messenger                     |                       |                                | Entity 🚔 💊 |
|---|-------------------------------|-----------------------|--------------------------------|------------|
| * | Participants 🛔                | Groups 嶜              | 1ICT Test Meet Nominees        |            |
| Ō | ◀ Search Group                |                       | No of Members: 0               |            |
| 岸 | 2019 NSW Junior St            | ate Age Championships | Send Message As: Please Select | -          |
| * | Nominees<br>Message Group     |                       | Enter broadcast message        | 1          |
| 1 | No of Members: 0              |                       |                                |            |
| œ | 2012 ETS 2 Squad<br>Swim Team |                       |                                | Send A     |
| • | 2010 Australian Team M        | lembers               |                                |            |